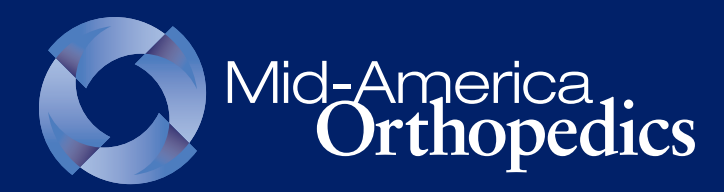

X4<sup>™</sup> Smart Brace with Motion Intelligence<sup>™</sup> Technology Mobile Application Details

# **Apple App Store**

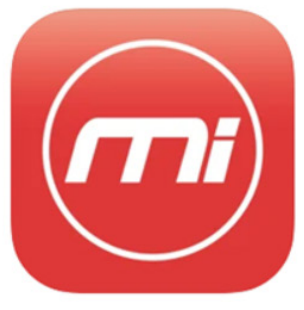

Motion Intelligence 17+ DJO, LLC Designed for iPad

Free

# Android Google Play Store

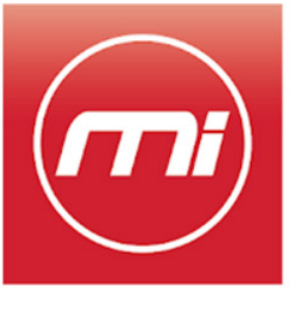

Motion Intelligence

DJO Global Medical

E Everyone

Add to Wishlist

# Mobile App Walk-Through

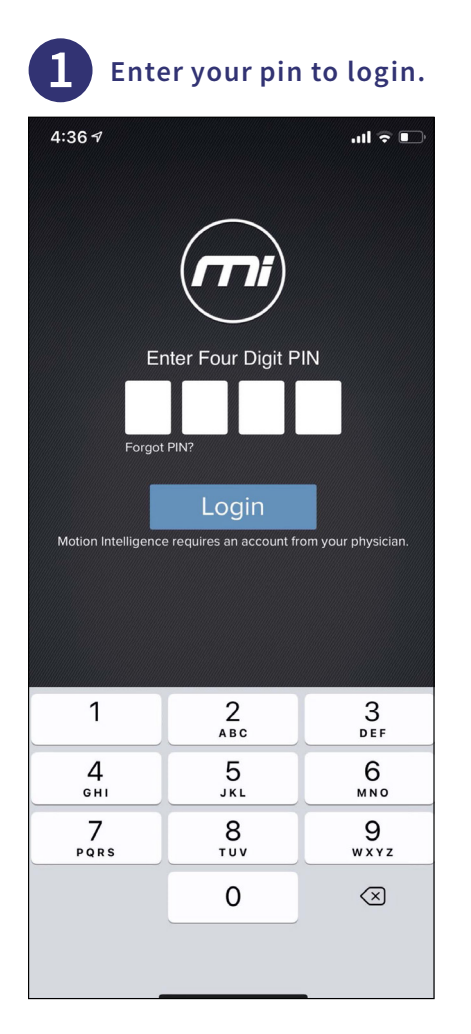

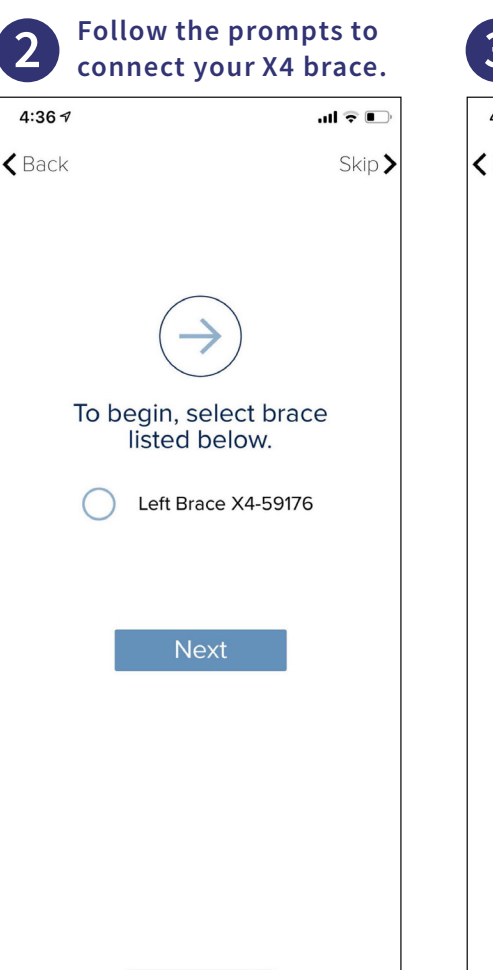

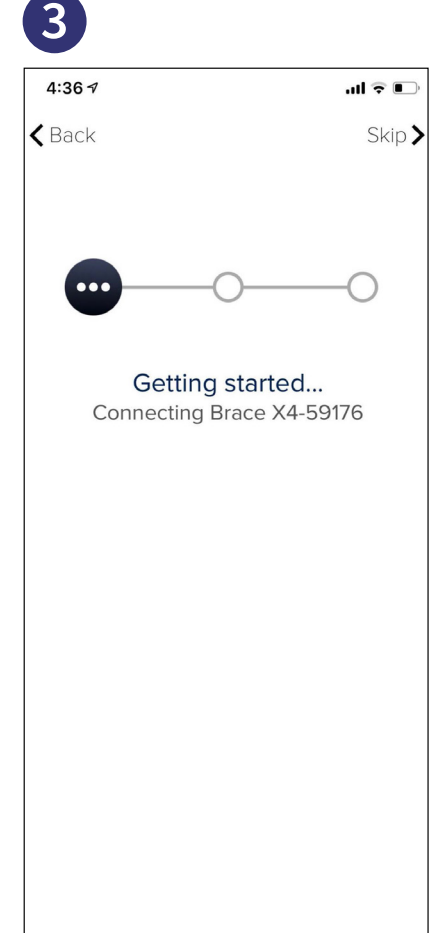

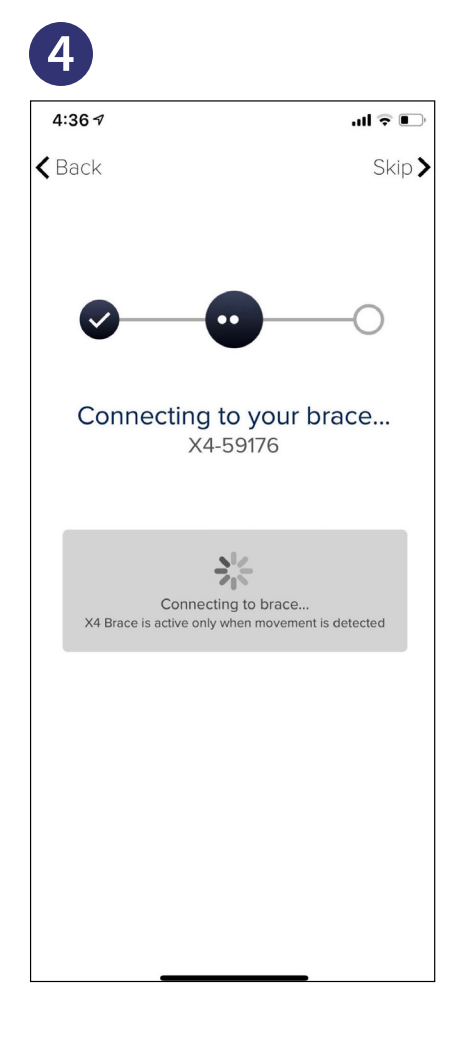

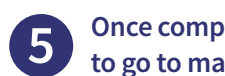

Once complete, tap "Next" to go to main dashboard.

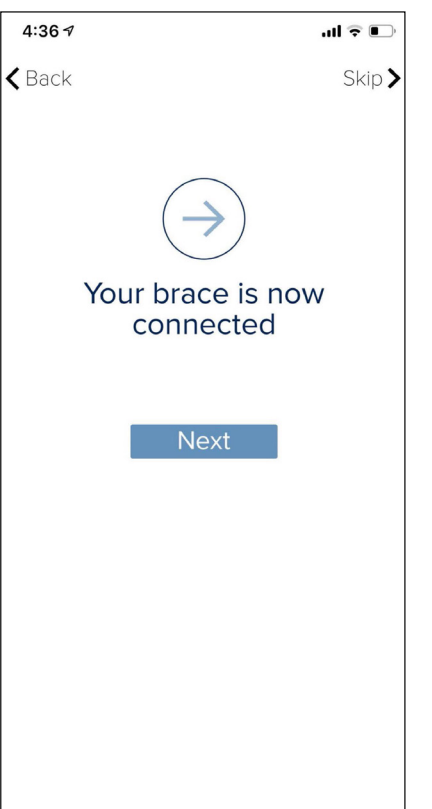

#### Tap "Continue" to start 5 your exercises. .... 🕈 🕞

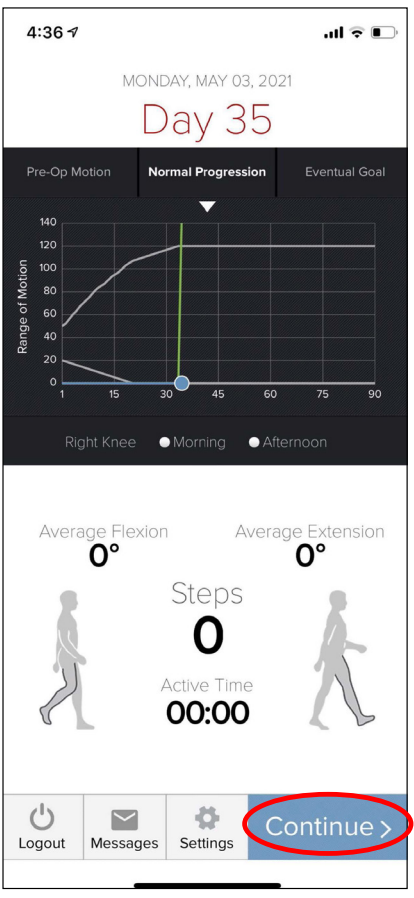

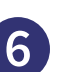

#### Tap the black bar at the bottom to start.

| 1:57 <del>1</del>                           | I 🗢 🗖      |
|---------------------------------------------|------------|
| My Morning Tasks For Today                  |            |
| Isometric Quadriceps Sets<br>Sets 1 Reps 10 |            |
| Supine Heel Slides<br>Sets 1 Reps 10        | $\bigcirc$ |
| Straight Leg Raises<br>Sets 1 Reps 10       | $\bigcirc$ |
| Clamshells<br>Sets 1 Reps 10                | $\bigcirc$ |
| How are you feeling?<br>Sets - Reps -       | $\bigcirc$ |
| Range of motion flexion<br>Sets - Reps -    | $\bigcirc$ |
| Range of motion extension<br>Sets - Reps -  | $\bigcirc$ |
|                                             |            |
|                                             |            |
|                                             |            |
| Click here to continue >                    |            |

### Follow the prompts to complete your exercises.

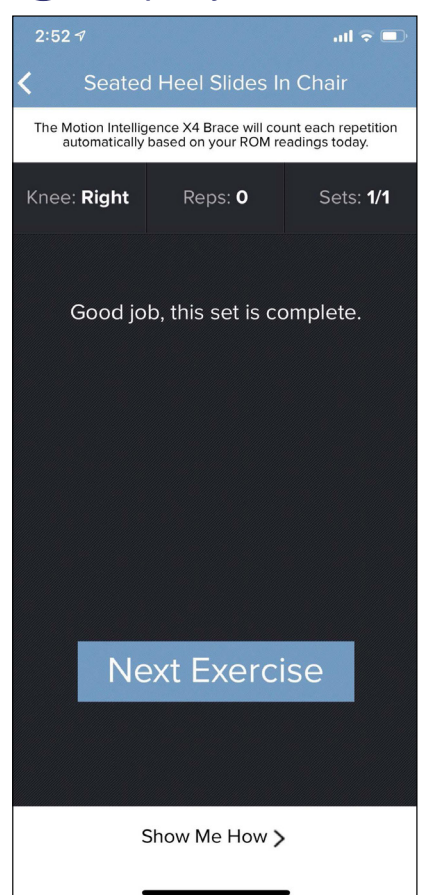

### Tap "Next" to return to main dashboard.

8

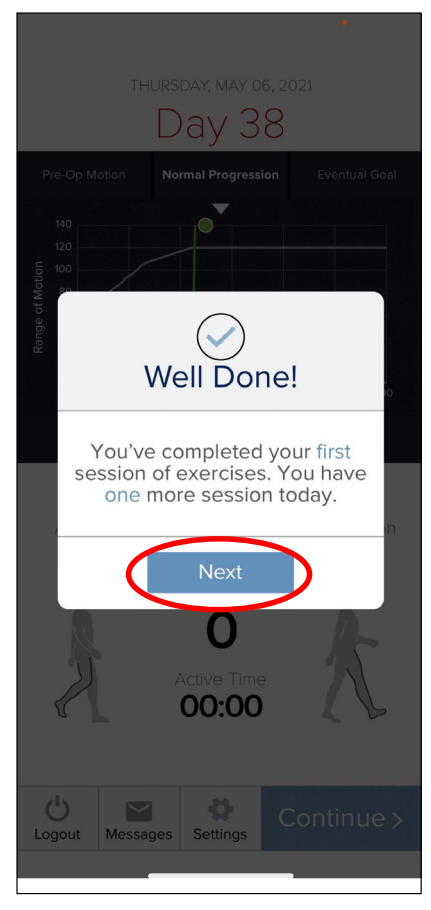

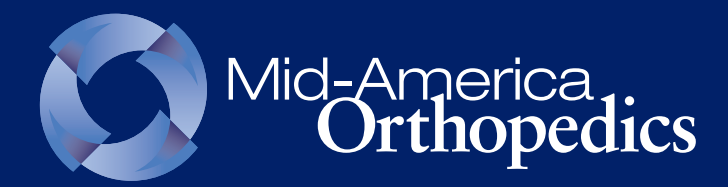

X4<sup>™</sup> Smart Brace with Motion Intelligence<sup>™</sup> Technology Troubleshooting

# **Brace Failed to Connect Automatically**

If you receive the error message to the right, tap the "OK" button, then grab your X4 brace and press the clear button. It will turn blue to reconnect.

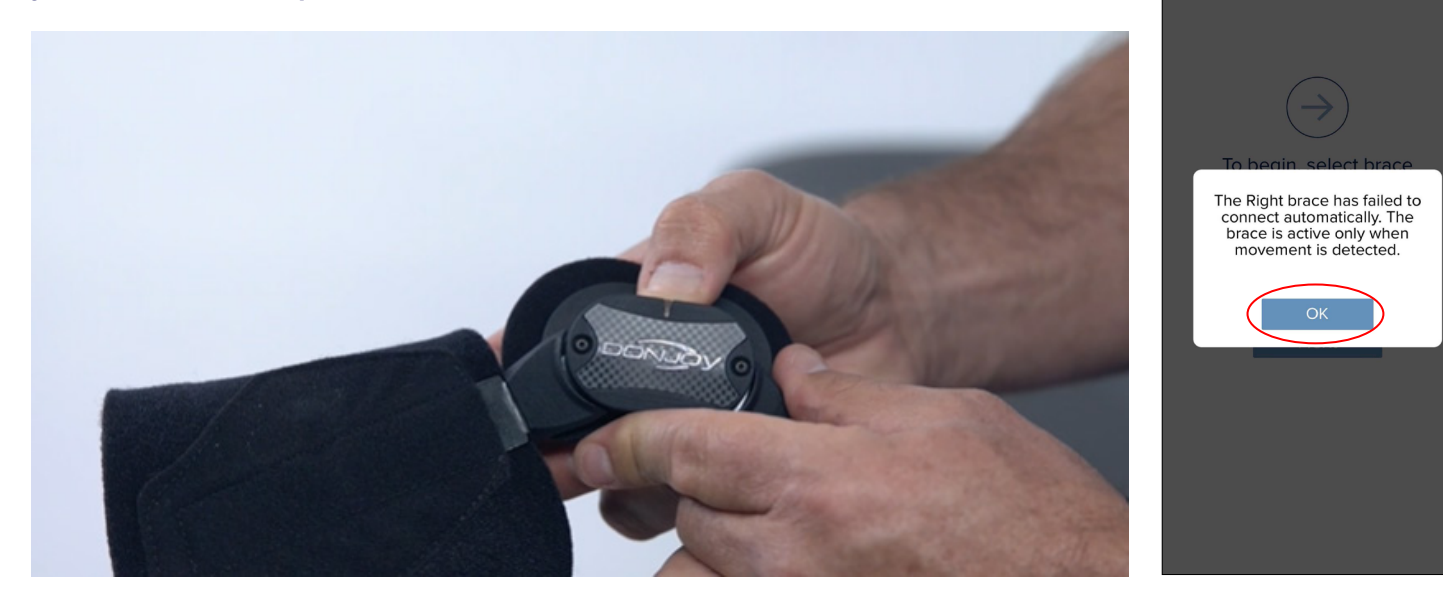

## Follow these steps if you continue to receive the error to unpair your X4 brace and reconnect:

- Tap "OK" to clear the message
- 2 Tap "Settings" (located in the bottom navigation menu) then, "Forget Brace"
- 3 Navigate to your phone's Bluetooth settings, select your X4 brace, and tap "Forget this device"
- **4** Uninstall the MI app
- Navigate to your app store and reinstall the MI app
- 6 After download is complete, open the MI app
- Open your original text message received the day you received your X4 brace. Tap on the link, which will take you back to the MI app
- Follow the on-screen prompts and press the clear button on your X4 brace when the app states it is trying to find/pair your X4 brace